# 服务器证书安装配置指南(Apache)

## 一、Linux 系统 https 配置流程

说明: 域名: www.domain.com 操作系统: Centos 7.6 (64 位) Apache 版本: 2.4.6

#### 1、确认 mod\_ssl.so 模块是否安装

首先打开 apache 配置文件,确认是否安装 mod\_ssl.so 模块,由于 apache 各个版本的配置略有不同,mod\_ssl.so 所在位置也不同。基本在以下两个文件中:

/etc/httpd/conf/httpd.conf

/etc/httpd/conf.modules.d/00-ssl.conf

分别编辑两个文件:

# vi /etc/httpd/conf/httpd.conf

# vi /etc/httpd/conf.modules.d/00-ssl.conf

查看是否有下边三行,如果有注释 # 的话把 # 删除。

LoadModule ssl\_module modules/mod\_ssl.so Include conf.modules.d/\*.conf IncludeOptional conf.d/\*.conf

默认的 apache 安装是不安装 mod\_ssl.so 模块的,需要我们通过 yum 方式安装。

# yum install -y mod\_ssl

安装完后/etc/httpd/conf.d 目录下会出现一个 ssl.conf 文件(/etc/httpd/conf/httpd.conf 文件 中需要 IncludeOptional conf.d/\*.conf 或者 Include conf.d/\*.conf ,ssl.conf 的配置才生效)。

#### 2、ssl.conf 基本配置

# vi /etc/httpd/conf.d/ssl.conf

主要关注以下几行:

SSLEngine on SSLProtocol -all +TLSv1.3 +TLSv1.2 SSLCipherSuite EECDH+AESGCM:EDH+AESGCM SSLHonorCipherOrder on SSLCertificateFile /etc/httpd/conf.d/server.crt SSLCertificateKeyFile /etc/httpd/conf.d/server.key SSLCertificateChainFile /etc/httpd/conf.d /CA.crt

证书的位置为 /etc/httpd/conf.d,也可以放在其他位置,记得修改路径。

### 3、测试配置是否正确

使用命令 services httpd configtest 或者 apachectl configtest 测试一下配置是否存在错误,没有错误 ok。

# apachectl configtest

[root@localhost\_conf.d]# apachect1 configtest Syntax OK

测试没有问题,重启 httpd 服务器

# service httpd force-reload

```
[root@localhost ~]# service httpd force-reload
Redirecting to /bin/systemctl force-reload httpd.service
```

# 4、访问 http 直接跳转 https

在实际使用中,多数访问 http 的访问被重定向到 https,就需要在 http 的配置增加如下红色文字的内容:

```
# vi /etc/httpd/conf.d/http-vhost.conf
```

<VirtualHost \*:80> ServerAdmin admin@domain.com DocumentRoot "/var/www/html" ServerName www.domain.com RewriteEngine on RewriteCond %{HTTPS} !=on RewriteRule ^(.\*) https://%{SERVER\_NAME}\$1 [L,R]

DirectoryIndex index.htm

ErrorLog "/var/log/httpd/error\_log" CustomLog "/var/log/httpd/access\_log" combined <Directory "/var/www/html"> Options -Indexes +FollowSymlinks AllowOverride All Require all granted </Directory> </VirtualHost>

保存配置文件后,测试配置是否正确,然后重启 httpd 服务器使配置生效。

#### 5、谷歌浏览器输入框显示不正确说明

如果 https 配置正确,显示如下图,在 https 前面会有一把锁。

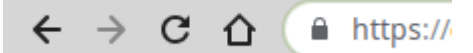

鼠标点击锁会显示如下图的结果:

| 连挂                                   | 妄是安全的                   | ×    |
|--------------------------------------|-------------------------|------|
| 您发送给这个同站的信息(例如密码或信用卡号)不会<br>外泄。 了解详情 |                         |      |
| *                                    | Flash                   | 允许 ▼ |
| 2                                    | 证书 (有效)                 |      |
| ٩                                    | (目前使用了1个) <b>Cookie</b> |      |
| \$                                   | 网站设置                    |      |

如果 https 配置正确,但在浏览器的输入框中 https 前面显示的不是一把锁而是如下图显示:

→ С ① https:// ← 企

点击这个小图标显示如下图:证书(有效),但显示您与此网站之间建立的链接并非完全安

窓与此网站之间建立的连接并非完全安全
 请勿在此网站上输入任何敏感信息(例如密码或信用中信息),因为攻击者可能会盗取这些信息。了解评情
 第 Flash
 允许 ◆
 ☑ 证书(有效)
 ③ (目前使用了0个)Cookie
 ◎ 网站设置

解决办法:

全

当用 https://www.domain.com 访问时,在 apache 站点默认索引文件 index.html (或者 index.htm、index.php 等等)调用了 http 方法,文件包含 http://www.domain.com/news/xx.html 等等,需要将此类的 http://www.domain.com/ 修改为 https://www.domain.com/。

如果网页中有友情链接之类的外部链接不用修改。

# 二、Windows 系统 https 配置流程

说明: 域名: www.domain.com 操作系统: Windows server 2008 (64 位) Apache 版本: 2.4

1、准备工作:

下载并安装 Apache windows 版本自带 openssl 的安装包。

Apache 官网只提供源码,用户可以自行编译。推荐使用 xampp 这类在 windows 平台有更加友好操作界面的控制平台,其中内附了 apache、mysql 等常用的服务器必备软件,一键安装省去了调试和配置的麻烦。

安装好 apache 后,打开 apache 安装目录,以 C:\xampp\apache 为例。打开目录下的 bin 目录,确认其中是否有 openssl.exe,如果有,说明此 apache 是包含 openssl 的,无需再装 openssl。从网上的资料来看,现在还没有独立安装好 apache 后再安装 openssl 并使其协调

工作的完美解决方案,所以一定要在安装 apache 时就确认其已经包含了 openssl。

数字证书保存位置: C:\xampp\Apache\conf\cert\,你也可以放在自定义的目录下。

#### 2、开启 Apache 的 SSL 功能:

打开 httpd.conf,在 C:\xampp\apache\conf\目录下。 删除下面两行前面的注释 # 符号,并保存

#LoadModule ssl\_module modules/mod\_ssl.so #Include conf/extra/httpd-ssl.conf

打开 C:\xampp\Apache\conf\extra\httpd-ssl.conf 文件,修改 httpd-ssl.conf 文件,保存退出 在..\Apache\conf\extra 目录下,打开 httpd-ssl.conf 文件(注: 先备份一份,以免出错.) 在文件中定位到 Listen 443 这行,把从这行到这个文件结尾的文本全部注释掉或者删除 掉,替换成以下代码。

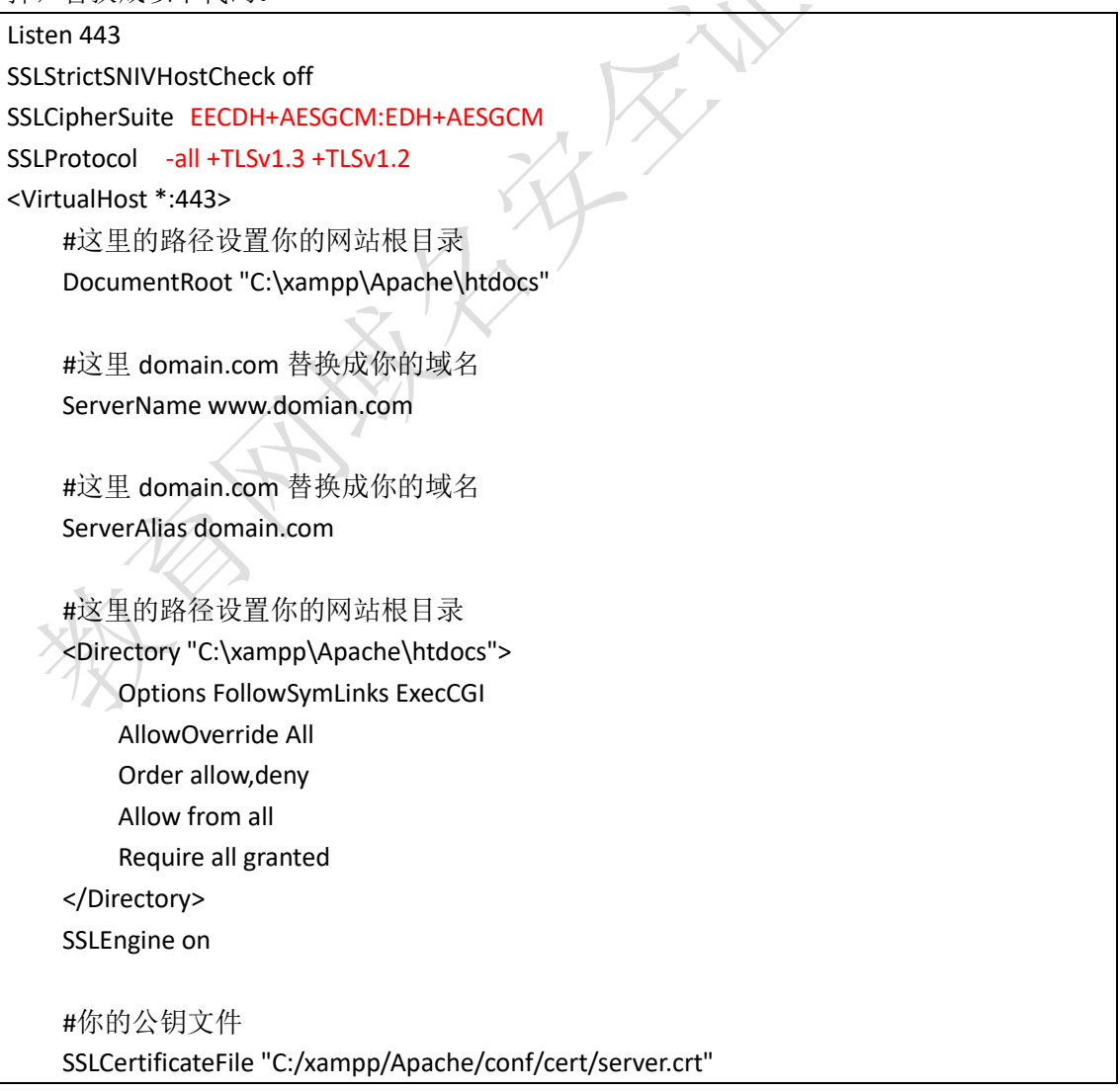

#你的私钥文件 SSLCertificateKeyFile "C:/xampp/Apache/conf/cert/server.key"

#证书链文件(有的签发机构命名为CA.crt) SSLCertificateChainFile "C:/xampp/Apache/conf/cert/CA.crt" </VirtualHost>

重启 apache 服务,看看 apache 服务能不能正常启动,启动浏览器检查是否可以访问 https://localhost 及 https://www.domain.com,如果有异常,尝试把 httpd-ssl.conf 代码恢复 注释(把#重新加上去,保存退出或者用备份文件覆盖),再次重启 apache,如果此时能够 正常启动,则说明 httpd-ssl.conf 文件中配置有错误,(是不是 443 端口被占用重复监听了? 证书路径对不对?是不是路径少双引号?证书是否有效?),请认真检查,直到能够正常启 动 apache 服务。

## 三、防火墙开放 443 端口

https 配置完成后,在本机访问没有问题,但外部网络访问 https 网页时却打不开,就需要确认防火墙是否把 443 端口对外开放了。Linux 和 Windows 本身的防火墙(iptables、firewalld、 windows 防火墙)以及对外出口总的防火墙都需要检查。

# 四、多域名多证书配置

示例配置:

Listen 443 NameVirtualHost \*:443 # 第一个虚拟主机 <VirtualHost \*:443> DocumentRoot "/var/www/html" ServerName www.AAA.com SSLEngine on SSLCertificateFile /etc/httpd/ssl/AAAserver.crt SSLCertificateFile /etc/httpd/ssl/AAAserver.key SSLCertificateChainFile /etc/httpd/ssl/CA.crt </VirtualHost> #第二个虚拟主机 <VirtualHost \*:443>

DocumentRoot "/var/www/html"

ServerName www.BBB.com SSLEngine on

SSLEIIgille Oli

SSLCertificateFile /etc/httpd/ssl/BBBserver.crt

SSLCertificateKeyFile /etc/httpd/ssl/BBBserver.key

SSLCertificateChainFile /etc/httpd/ssl/CA.crt

</VirtualHost>

HANNEL HANNEL